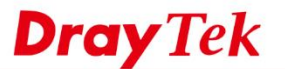

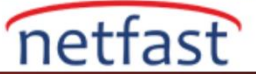

## Tag-Based VLAN ile Birden Çoklu LAN Subnet Kullanın

VigorRouter, farklı LAN istemci gruplarının farklı bir IP adresi aralığı kullanmasına izin veren çoklu IP subnetleri sağlar. VLAN (Virtual LAN), LAN istemcilerini bölmek üzere yapılandırıldığında daha fazla IP subnet kullanılabilir. VLAN etiketini destekleyen bir switch ile , farklı VLAN'lardaki aygıtların tümü Router'e bir LAN portundan erişebilir, Router trafiği bu yönlendirme ile ayırt edebilir. Bu makale, tag-based VLAN ile çoklu subnetlerin nasıl kullanılacağını tanıtmaktadır.

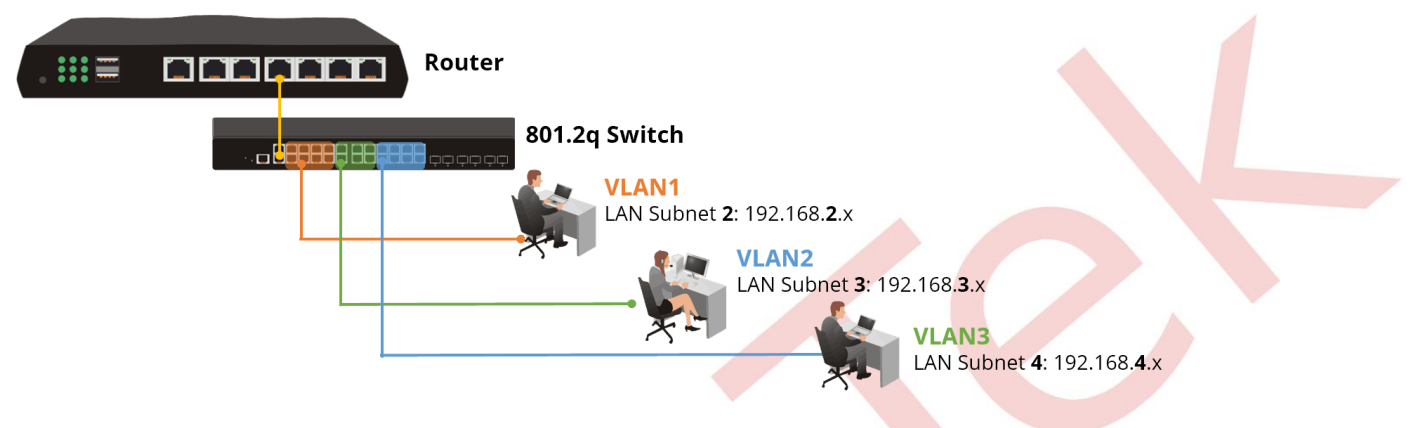

## DrayOS

### Vigor Router Kurulumu

 LAN >> VLAN, Enable VLAN Configuration seçeneğine gidin. LAN Port Members, LAN Subnet'i seçin, VLAN Tag'ı etkinleştirin ve her VLAN için benzersiz bir VLAN ID girerek VLAN'ı oluşturun. Aşağıdaki örnekte, LAN port 2, switch bağlanacak porttur.(Not: Router 'in belirli portlarda untagged trafiği kabul etmesi için VLAN etiketinin devre dışı bırakıldığı bir VLAN olması önerilir.)
 VLAN Configuration

| 🗹 Enab | le |    |    |    |       |         |        |       |         |        |          |          |
|--------|----|----|----|----|-------|---------|--------|-------|---------|--------|----------|----------|
|        |    | LA | N  |    |       | Wireles | ss LAN |       |         |        | VLAN Tag |          |
|        | P1 | P2 | P3 | P4 | SSID1 | SSID2   | SSID3  | SSID4 | Subnet  | Enable | VID      | Priority |
| VLAN0  | 1  | 1  |    |    |       |         |        |       | LAN 1 🔻 |        | 0        | 0 🔻      |
| VLAN1  |    | 1  |    |    |       |         |        |       | LAN 2 🔻 |        | 8        | 0 🔻      |
| VLAN2  |    |    |    |    |       |         |        |       | LAN 3 🔻 |        | 9        | 0 🔻      |
| VLAN3  |    |    |    |    |       |         |        |       | LAN 4 🔻 |        | 10       | 0 🔻      |
| VLAN4  |    |    |    |    |       |         |        |       | LAN 1 🔻 |        | 0        | 0 🔻      |
| VLAN5  |    |    |    |    |       |         |        |       | LAN 1 🔻 |        | 0        | 0 🔻      |
| VLAN6  |    |    |    |    |       |         |        |       | LAN 1 🔻 |        | 0        | 0 🔻      |
| VLAN7  |    |    |    |    |       |         |        |       | LAN 1 🔻 |        | 0        | 0 🔻      |

Yukarıdaki yapılandırma, Untagged gelen tüm trafiğin, hangi LAN portundan geldiğine bakılmaksızın, Subnet LAN 1'e ait olduğunu gösterir. Yalnızca Port 2, trafiğin "8", "9", "10 olarak etiketlendiği sırasıyla subnet LAN2, LAN3, LAN4'e ait olan farklı VLAN'lardan gelen trafiği kabul eder.

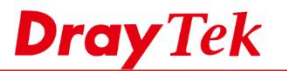

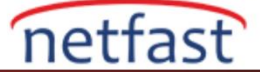

2. LAN >> General Setup, LAN 2, LAN 3 ve LAN 4'ün Enable kutusunu işaretleyin .

Yapılandırmayı kaydetmek ve Router'i yeniden başlatmak için **OK'a** tıklayın .Ayrıntılı network ve DHCP yapılandırmasını "Details Page"den düzenleyebilirsiniz.

| General Setup    |        |          |             |              |      |
|------------------|--------|----------|-------------|--------------|------|
| Index            | Status | DHCP     | IP Address  |              |      |
| LAN 1            | v      | v        | 192.168.1.1 | Details Page | IPv6 |
| LAN 2            |        |          | 192.168.2.1 | Details Page | IPv6 |
| LAN 3            |        |          | 192.168.3.1 | Details Page | IPv6 |
| LAN 4            |        |          | 192.168.4.1 | Details Page | IPv6 |
| DMZ Port         |        | <b>A</b> | 192.168.6.1 | Details Page | IPv6 |
| IP Routed Subnet |        | A state  | 192.168.0.1 | Details Page |      |

## VigorSwitch Kurulumu

- VLAN'ları uygun şekilde oluşturmak için VLAN >> VLAN Membership 'e gidin.Router'in VLAN yapılandırmasında kullanılan aynı VID ile 3 yeni VLAN ekleyin.
- 4.

| Auto-Logout 10Min 🔻 |            | Mombo  | rchin Configuration       |              |    |              |   |   |                   |
|---------------------|------------|--------|---------------------------|--------------|----|--------------|---|---|-------------------|
| Overview 主          | VLANI      | vienne | a sinp conngulation       |              |    |              |   |   |                   |
| System              | Start from | VLAN 1 | with 20 entries per page. | <            | >> |              |   |   |                   |
| Configuration       |            |        |                           |              |    |              |   |   |                   |
| Aggregation         |            |        |                           |              |    |              |   |   |                   |
| Spanning Tree       | Delete     | VLAN   | VLAN Name                 | 1            | 2  | 3            | 4 | 5 | 6                 |
| IGMP Snooping       |            | U      |                           |              |    | _            |   |   |                   |
| MLD Snooping        |            | 1      | default                   |              |    |              |   |   | $\mathbf{\nabla}$ |
| ▶ MVR               |            | 8      |                           | $\checkmark$ |    | $\checkmark$ |   |   |                   |
| ► LLDP              |            | 9      |                           |              |    |              |   |   |                   |
| ► PoE               |            | 10     |                           |              |    |              |   |   |                   |
| Filtering Data Base |            | 10     |                           | ¥            |    |              |   | ¥ |                   |
| ▼ VLAN              | Add Nev    | VIAN   |                           |              |    |              |   |   |                   |
| VLAN Membership     | , and the  |        |                           |              |    |              |   |   |                   |
| Ports               | Apply      | Cancel |                           |              |    |              |   |   |                   |
| Switch Status       | 2          |        |                           |              |    |              |   |   |                   |
| Port Status         | -0         |        |                           |              |    |              |   |   |                   |
| Private VLANs       |            |        |                           |              |    |              |   |   |                   |
| MAC-based VLAN      |            |        |                           |              |    |              |   |   |                   |
| Protocol-based VLAN |            |        |                           |              |    |              |   |   |                   |
| Voice VLAN          |            |        |                           |              |    |              |   |   |                   |

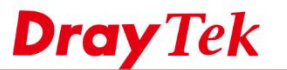

5. Port tipini ve çıkış kuralını yapılandırın.Router'e bağlanan port için, bu örnekte port 1,etiketleri Router'e iletirken etiketleri tutmak için Port Type "S-Custom-Port" veya "C-Port" olarak ve Egress Rule'ı "Trunk" olarak ayarlayın .PC'lerin bağlandığı portlar için, bu örnekteki 3,4 ve 5 numaralı portları, çerçeveleri PC'ye iletirken etiketleri kaldırmak için Egress Rule'ı "Access" olarak ayarlayın.

netfast

| stem                         | VLAI | N Port Config    | uration           |            |             |      |
|------------------------------|------|------------------|-------------------|------------|-------------|------|
| ► Aggregation                | Port | Port Type        | Ingress Filtering | Frame Type | Egress Rule | PVID |
| Spanning Tree                | *    | * •              |                   | * •        | * •         |      |
| IGMP Snooping                | 1    | S-custom-port •  |                   | All 🔻      | Trunk 🔻     | 1    |
| MLD Snooping                 | 2    | Unaware •        |                   | All 🔻      | Access •    | 1    |
| MVR                          | 3    | Unaware 🔻        |                   | All 🔻      | Access V    | 8    |
| LLDP                         | 4    | Unaware <b>v</b> |                   |            | Access V    | 9    |
| PoE<br>Filtering Data Base   | 5    | Unaware T        |                   |            | Access T    | 10   |
| VLAN                         | 6    | Unaware •        |                   | All        | Access V    | 1    |
| VLAN Membership              | 7    | Unaware •        |                   | All        | Access V    | 1    |
| Ports                        | 8    | Unaware 🔻        |                   | All        | Access V    | 1    |
| Switch Status<br>Port Status | 9    | Unaware •        |                   | All        | Access •    | 1    |
| , or other                   | _    |                  |                   |            | ·           |      |

Yukarıdaki konfigürasyon ile, Switch'in 3,4 ve 5. portlarına bağlanan cihaz farklı subnetlere ait olmalı ve farklı IP adresleri edinmelidir .Switch'in 3 numaralı portuna bağlanan cihaz Router'in subnet LAN2'sine aittir ve bu subnet 192.168.2.0/24 IP adresini almalıdır. Switch'in 4 numaralı portuna bağlanan cihaz Router'in LAN3 subnetine aittir ve bu subnet 192.168.3.0/24 IP adresini almalıdır.

| Ethernet adapter ???? 3:                        |                                                                                                    |
|-------------------------------------------------|----------------------------------------------------------------------------------------------------|
| Connection-specific DNS Suffix .<br>Description | Realtek PCIe GBE Family Controller #3<br>F8-1A-67-03-7F-59<br>Yes<br>fe80::3c:f2a7:df48:233az14(Preferred)<br>192.168.2.10(Preferred)<br>255.255.255.0<br>Friday, July 24, 2015 11:14:42 AM<br>Monday, July 27, 2015 11:14:46 AM<br>192.168.2.1<br>192.168.2.1<br>192.168.2.1<br>168.95.1.1<br>168.95.1.1<br>168.95.192.1 |

www.netfast.com.tr www.draytek.com E-mail: teknik@netfast.com.tr Tel: (312) 232323

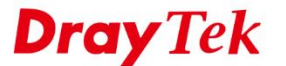

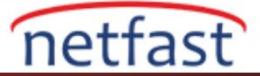

## LİNUX

## Vigor Router Kurulumu

1. LAN >> Switch >> 802.1Q VLAN aracılığıyla yeni bir VLAN ekleyin , profili aşağıdaki gibi düzenleyin:

- VLAN ID girin(Her VLAN için VLAN ID benzersiz olmalıdır)
- Bu VLAN Group için **Member** seç . Bu örnekte, Switch'e bağlanan trunk port olarak LAN\_Port\_1 kullanacağız, bu nedenle her VLAN Group'un Member olarak LAN\_Port\_1 olması gerekir.
- Untag oluşturulan yeni VLAN Groups için None olarak ayarlanmalıdır.
- Ayarları uygulayın.(Apply).

|         | · Keircon                          |                              |
|---------|------------------------------------|------------------------------|
| VLAN ID | Member                             | Untag                        |
| 10      | LAN_Port_1,LAN_Port_2,LAN_SFP      | LAN_Port_1,LAN_Port_2,LAN_SF |
|         |                                    |                              |
|         | VLAN ID: 100                       |                              |
|         | VLAN ID: 100<br>Member: LAN_Port_1 |                              |

2. Aynı adımlarla başka bir 802.1Q VLAN ekleyin.

|   | 🚯 Add 🛛 🗶 Edit 🛛 🔟 Delete 🛭 😒 Refresh |                                                                                                    |                             |
|---|---------------------------------------|----------------------------------------------------------------------------------------------------|-----------------------------|
|   | VLAN ID                               | Member                                                                                                    | Untag                       |
| 1 | 10                                    | LAN_Port_1,LAN_Port_2,LAN_SFP                                                                                             | LAN_Port_1,LAN_Port_2,LAN_S |
| 2 | 100                                   | LAN_Port_1                                                                                                    |                             |
|   | 80                                    | 2.1Q VLAN         - ×           VLAN ID :         200           Member :         LAN_Port_1           Untag :         - × |                             |

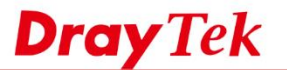

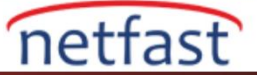

3. Yukarıdaki yapılandırmalardan sonra ,Router'de üç VLAN grubu olacaktır.

|   | 🕼 Add 🔀 Edit 🍈 Delete 🤝 Refresh |                               |                               |
|---|---------------------------------|-------------------------------|-------------------------------|
| - | VLAN ID                         | Member                        | Untag                         |
| 1 | 10                              | LAN_Port_1,LAN_Port_2,LAN_SFP | LAN_Port_1,LAN_Port_2,LAN_SFP |
| 2 | 100                             | LAN_Port_1                    |                               |
| 3 | 200                             | LAN_Port_1                    |                               |

4.LAN>>General Setup'dan VLAN ID 100 için yeni bir LAN profili ekleyin ve profili aşağıdaki gibi düzenleyin:

- Profile Name girin
- VLAN ID'yi 100 olarak girin
- LAN IP address girin
- DHCP Server Start Ip ve End IP girin
- Konfigürasyonu uygulayın (Apply)

| ieral Setup                          |                                             |                      |
|--------------------------------------|---------------------------------------------|----------------------|
| Profile (max length:7) :<br>Ø Enable | lan_100                                     |                      |
| Description :                        | (Optional)                                  |                      |
| VLAN ID :                            | 100                                         |                      |
| Priority :                           | 0 ~                                         |                      |
| Default MAC Address :                | Enable Obisable                             |                      |
| MAC Address :                        | 00 : 1d : aa : a9 : 26 : 28                 |                      |
| IPv4 Protocol :                      | static                                      |                      |
| Mode :                               | NAT v Do NAT if packets go out via NAT WANs |                      |
| IP Address :                         | 192 . 168 . 100 . 1                         |                      |
| Subnet Mask :                        | 255.255.255.0/24 💙                          |                      |
| Gateway IP Address :                 |                                             |                      |
| DHCP Server :                        | Enable Oisable                              |                      |
| DHCP Start IP :                      | 192 . 168 . 100 . 10                        |                      |
| DHCP End IP :                        | 192 . 168 . 100 . 110                       |                      |
|                                      | 🕼 Add  🛗 Save                               | Profile Number Limit |
|                                      | DHCPIDNS                                    |                      |

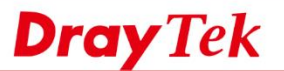

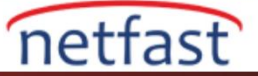

6. Aynı adımlarla VLAN 200 için başka bir LAN profili ekleyin.

| eral Setup                           |                                                |           |
|--------------------------------------|------------------------------------------------|-----------|
| Profile (max length:7) :<br>V Enable | lan_200                                        |           |
| Description :                        | (Optional)                                     |           |
| VLAN ID :                            | 200                                            | =         |
| Priority :                           | 0                                              |           |
| Default MAC Address :                | Enable      Disable                            |           |
| MAC Address :                        | 00 : 1d : aa : a9 : 26 : 28                    |           |
| IPv4 Protocol :                      | static                                         |           |
| Mode :                               | NAT v Do NAT if packets go out via NAT WANs    |           |
| IP Address :                         | 192 . 168 . 200 . 1                            |           |
| Subnet Mask :                        | 255.255.255.0/24                               |           |
| Gateway IP Address :                 | (Optional)                                     |           |
| DHCP Server :                        | Enable Obisable                                |           |
| DHCP Start IP :                      | 192   168   200   10   enable or disable state |           |
| DHCP End IP :                        | 192 168 200 110                                |           |
|                                      | 🗘 Add 🗎 Save Profile Number                    | Limit : 1 |
|                                      | DHCP DNS                                       |           |
|                                      | 11                                             |           |

7. Yukarıdaki yapılandırmalardan sonra, Vigor3900 şimdi üç LAN profiline sahip. Router, LAN\_Port\_1 ve LAN\_Port\_2'den etiketi olmayan paketleri aldığında, hosta LAN1 IP adresi (192.168.1.x) atayacaktır; VLAN ID 100'lü paketleri aldığında, hosta LAN\_100 IP adresi (192.168.100.x) atayacaktır; VLAN ID 200 olan paketleri aldığında, hosta LAN\_200 IP adresi (192.168.200.x) atayacaktır.

|   | Profile (max le | Enable | Description | VLAN ID | IPv4 Protocol | IP Address    | Subnet Mask   | DHCP Server | IPv6 Protocol |
|---|-----------------|--------|-------------|---------|---------------|---------------|---------------|-------------|---------------|
| 1 | lan1            | true   |             | 10      | static        | 192.168.1.1   | 255.255.255.0 | Enable      | Link-Local    |
| 2 | lan_100         | true   |             | 100     | static        | 192.168.100.1 | 255.255.255.0 | Enable      | Link-Local    |
| 3 | lan_200         | true   |             | 200     | static        | 192.168.200.1 | 255.255.255.0 | Enable      | Link-Local    |

Ancak, PC VLAN etiketli paketler göndermediğinden, farklı VLAN'a ait hosts için VLAN ID 100 veya VLAN ID 200 ekleme aracına ihtiyacımız vardır.

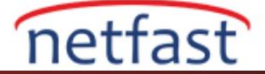

1

Refresh

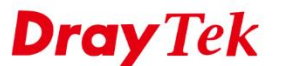

#### VigorSwitch Setup

Burada örneğin VigorSwitch G2260 kullanıyoruz.

1. VLAN Membership ayarlarından VLAN ID 100 ve 200 için iki VLAN ekleyin. Yukarıdaki bu örnekte, Port 1 ila Port 4 VLAN 100'e aittir. Port 5 ila Port 8 VLAN 200'e aittir. Diğer portlar default VLAN'a aittir (TAG yok).

| tart from V | VLAN 1     | with 20 entries per page | .  <<        |              | >>           |              |              |   |   |              |   |              |              | P            | ort M        | lemb         | ers |
|-------------|------------|--------------------------|--------------|--------------|--------------|--------------|--------------|---|---|--------------|---|--------------|--------------|--------------|--------------|--------------|-----|
| Delete      | VLAN<br>ID | VLAN Name                | 1            | 2            | 3            | 4            | 5            | 6 | 7 | 8            | 9 | 10           | 11           | 12           | 13           | 14           | 15  |
|             | 1          | default                  | ×            | $\mathbf{x}$ | $\mathbf{x}$ | ×            | ×            | × | × | ×            |   | $\checkmark$ | $\checkmark$ | $\checkmark$ | $\checkmark$ | $\checkmark$ |     |
|             | 100        | lan100                   | $\checkmark$ | $\checkmark$ | $\checkmark$ | $\checkmark$ |              |   |   |              |   |              |              |              |              |              |     |
|             | 200        | lan200                   |              |              |              |              | $\checkmark$ |   |   | $\checkmark$ |   |              |              |              |              |              |     |

2. Bu örnekte, Switch'in 24 numaralı portunu trunk port olarak kullanacağız ve Vigor3900 LAN 1 numaralı portuna bağlanacağız, bu nedenle 24 numaralı port tüm VLAN Gruplarına üye olmalıdır.

| • | /LAN N | /lembe     | ership Configuration | <<           | >            | >>           |              |              |              |              |   |              |              |              |              |              |     |              |              |              |              |              |              |              | R  | efresl | h  |
|---|--------|------------|----------------------|--------------|--------------|--------------|--------------|--------------|--------------|--------------|---|--------------|--------------|--------------|--------------|--------------|-----|--------------|--------------|--------------|--------------|--------------|--------------|--------------|----|--------|----|
|   |        |            |                      |              |              |              |              |              |              |              |   |              |              |              | P            | ort M        | emb | ers          |              |              |              |              |              |              |    |        | _  |
|   | Delete | VLAN<br>ID | VLAN Name            | 1            | 2            | 3            | 4            | 5            | 6            | 7            | 8 | 9            | 10           | 11           | 12           | 13           | 14  | 15           | 16           | 17           | 18           | 19           | 20           | 21           | 22 | 23     | 24 |
|   |        | 1          | default              | ×            | ×            | ×            | ×            | ×            | ×            | ×            | × | $\checkmark$ | $\checkmark$ | $\checkmark$ | $\checkmark$ | $\checkmark$ |     | $\checkmark$ | $\checkmark$ | $\checkmark$ | $\checkmark$ | $\checkmark$ | $\checkmark$ | $\checkmark$ |    |        |    |
|   |        | 100        | lan100               | $\checkmark$ | $\checkmark$ | $\checkmark$ | $\checkmark$ |              |              |              |   |              |              |              |              |              |     |              |              |              |              |              |              |              |    |        |    |
|   |        | 200        | lan200               |              |              |              |              | $\checkmark$ | $\checkmark$ | $\checkmark$ |   |              |              |              |              |              |     |              |              |              |              |              |              |              |    |        |    |

3. Port 1 - Port 8, varsayılan VLAN grubuna ait (untagged), bu yüzden bu portları default VLAN grubundan seçmemiz gerekiyor.

#### VLAN Membership Configuration

Start from VLAN 1 with 20 entries per page. |<< >>

|        |            | Port Members |   |              |              |              |              |              |              |              |              |              |    |              |    |              |              |              |              |              |           |              |              |    |              |              |
|--------|------------|--------------|---|--------------|--------------|--------------|--------------|--------------|--------------|--------------|--------------|--------------|----|--------------|----|--------------|--------------|--------------|--------------|--------------|-----------|--------------|--------------|----|--------------|--------------|
| Delete | VLAN<br>ID | VLAN Name    | 1 | 2            | 3            | 4            | 5            | 6            | 7            | 8            | 9            | 10           | 11 | 12           | 13 | 14           | 15           | 16           | 17           | 18           | 19        | 20           | 21           | 22 | 23           | 24           |
|        | 1          | default      | × | ×            | ×            | ×            | ×            | ×            | ×            | ×            | $\checkmark$ | $\checkmark$ |    | $\checkmark$ |    | $\checkmark$ | $\checkmark$ | $\checkmark$ | $\checkmark$ | $\checkmark$ | $\square$ | $\checkmark$ | $\checkmark$ |    | $\checkmark$ |              |
|        | 100        | lan100       |   | $\checkmark$ | $\checkmark$ | $\checkmark$ |              |              |              |              |              |              |    |              |    |              |              |              |              |              |           |              |              |    |              | $\checkmark$ |
|        | 200        | lan200       |   |              |              |              | $\checkmark$ | $\checkmark$ | $\checkmark$ | $\checkmark$ |              |              |    |              |    |              |              |              |              |              |           |              |              |    |              |              |

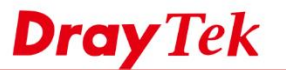

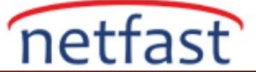

4. Port PVID'yi yapılandırın. Bu örnekte, Port 1 ila Port 4 için PVID 100, Port 5 ila Port 8 için 200 olmalıdır.

Ethertype for Custom S-ports 0x 8100 (Normally Ethe

# VLAN Port Configuration

| 100 |  |  |
|-----|--|--|
| 100 |  |  |
|     |  |  |
| 100 |  |  |
| 100 |  |  |
| 100 |  |  |
| 200 |  |  |
| 200 |  |  |
| 200 |  |  |
| 200 |  |  |
| 1   |  |  |
| 1   |  |  |
| 1   |  |  |
| 1   |  |  |
|     |  |  |

5. Port 24, Router'e bağlanacak porttur, bu yüzden lütfen port tipi için "S-custom-port" ve çıkış kuralı için "Hybrid" olarak yapılandırın.

| 20 | Unaware 🗸       | All 🗸 | Access 🗸 | 1 |
|----|-----------------|-------|----------|---|
| 21 | Unaware 🗸       | All 🗸 | Access 🗸 | 1 |
| 22 | Unaware 🗸       | All 🗸 | Access 🗸 | 1 |
| 23 | Unaware 🗸       | All   | Access 🗸 | 1 |
| 24 | S-custom-port V | All 🗸 | Hybrid 🗸 | 1 |
| 25 | Unaware 🗸       | All 🗸 | Access 🗸 | 1 |
| 26 | Unaware 🗸       | All 🗸 | Access 🗸 | 1 |

Apply Cancel

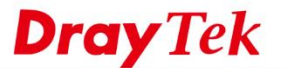

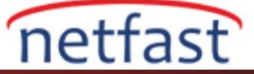

Yukarıdaki konfigürasyonlarda, Switch Port 1'den Port 4'e gönderilen paketler için VLAN ID 100 ekleyecektir. Switch VLAN ID 100 ile paketleri alırken, paketleri Port 1'den PC'ye geri göndermeden önce VLAN ID 100'ün etiketini kaldıracaktır.

Şimdi, Vigor3900 ve yönetilen bir switch ile üç LAN networkü kurduk. Switch'in 1 ile 4 arasındaki portlarındaki PC, Vigor3900 LAN\_100; Switch'in 5 ila 8 numaralı portlarındaki PC, Vigor3900 LAN\_200; VigorSwitch'in 6 - 23 numaralı portlarındaki PC ,Vigor3900 LAN 1'e ait olacaktır.